# Families – Phone Numbers

For our implementation, the phone numbers will be assigned at the Member level and not at the Family/Household level. That allows us to be more generic in our phone descriptions but will require the movement of some phone numbers from the Family screens to the Member screens in your current PDS.

Prior to data migration, all phone numbers will need to be copied and/or assigned to the actual members that they belong to. We migrate member phone numbers listed on the Member screen in PDS. If there is not a phone number on the member screen and they are a 'Head of Household' or 'Spouse', we will attempt to migrate the family Home phone to the member screens, where possible. In addition, we would like the phone descriptions to be 'scrubbed' to the most generic descriptors, so that they are useful in our new system.

Prior to data migration, we would like there to be only one phone number listed on the Family screen in PDS. The other phone numbers will need to be moved/assigned to the actual members that they belong to. In addition, we would like the phone descriptions to be 'scrubbed' to the most generic descriptors so that they are useful in our new system. These descriptors are "Work", "Home", "Cell".

To begin this project, we suggest that you migrate any phone numbers that belong to individual members to the member that they belong to. You can leave one phone number on the Family Screen, if needed, for your use in PDS. A phone number that remains on the Family screen should also appear on a member screen, if appropriate.

The process for doing this in Version 8 of PDS Church Office is more labor-intensive than in Version 10. In the following steps, we'll give instructions for Version 8 and for Version 10, where they are different.

## <u>Step #1 – Move extra phone numbers to the Members that they belong to:</u>

You will want to work in alphabetical or ID number order through your families for this process. You will want to parse this out to several different sessions, so you can do a range of families each time.

| Version 8 Instructions                                     | Version 10 Instructions                                                          |
|------------------------------------------------------------|----------------------------------------------------------------------------------|
| Go to a Family that has multiple phone numbers on their    | Go to a Family that has multiple phone numbers on their                          |
| Family screen. Highlight and Copy (Ctrl Key + C) the       | Family screen. Click on the phone number that you want                           |
| phone number that is 2 <sup>nd</sup> in the list.          | to assign to a member of the household.                                          |
| Click on the Members pull-down for that Family and         | Version 10 will bring up a window, where you can check                           |
| select the Member that this phone number should be         | a checkbox next to the member(s) where that phone                                |
| attributed to. Then, click on the Communications menu      | number should reside.                                                            |
| option on the left side menu                               |                                                                                  |
| Paste (Ctrl Key + 'V') the phone number in the proper      | Once you've assigned the number to a member, be sure                             |
| field. Update the description appropriately, using more    | to 'uncheck' the checkbox for Show on Screen for Family                          |
| generic descriptions ("Mobile" or "Cell" for cell phones,  | Phone" if it is the 2 <sup>nd</sup> , 3 <sup>rd</sup> , etc. phone on the Family |
| instead of "Molly's Cell" or "Steve's Cell". We will clean | screen. Again, the goal is to have just one phone                                |
| up the description list in a later step to remove the more | number on the Family screen.                                                     |
| specific and less useful descriptors.                      |                                                                                  |
| Return to the Family screen and delete the entry that      |                                                                                  |
| you just successfully moved to the Member screen.          |                                                                                  |

| Continue to the next phone in the Family's phone list, if |  |
|-----------------------------------------------------------|--|
| there is more than one remaining and repeat the           |  |
| Copy/Paste steps.                                         |  |

### <u>Step #2 – Clean up the Phone Descriptions:</u>

Another one of the keyword lists that can have the most issues is the list of phone descriptions, so we'll continue with that one.

## Select: FILE | Keywords | General Keywords | Phone Description Names

| File            |   |                        |   |
|-----------------|---|------------------------|---|
| Setup           | × | General Keywords       | , |
| Sacrament Setup | × |                        |   |
| Keywords        | • | Family / Fund Keywords | • |

The Phone Description Names Keyword List will look something like this when it is selected:

| Phone Description Names (36 Entries)                                                                       |                                                |     |  |  |  |  |
|----------------------------------------------------------------------------------------------------|------------------------------------------------|-----|--|--|--|--|
| Warning: This list of keywords may also be used by<br>another program. Use caution when<br>making changes. |                                                |     |  |  |  |  |
|                                                                                                    | Description                                    | ~   |  |  |  |  |
|                                                                                                    | Cell                                           |     |  |  |  |  |
|                                                                                                    | Cell Grandma                                   |     |  |  |  |  |
|                                                                                                    | Cell Wife                                      |     |  |  |  |  |
|                                                                                                    | Emergency                                      |     |  |  |  |  |
|                                                                                                    | Fax                                            |     |  |  |  |  |
|                                                                                                    | Home Phone                                     |     |  |  |  |  |
|                                                                                                    | Jim Cell                                       |     |  |  |  |  |
|                                                                                                    | John Cell                                      |     |  |  |  |  |
|                                                                                                    | Kathy Cell                                     |     |  |  |  |  |
| _                                                                                                    |                                                |     |  |  |  |  |
|                                                                                                    | Insert Descriptions Combine Descriptions Save/ | ок  |  |  |  |  |
| C                                                                                                    | Delete Descriptions Print Cano                 | cel |  |  |  |  |

Because we now have all Member phone numbers associated with the proper member in the family, we can scrub out list of the more specific phone descriptions and use more generic descriptions. This will make the data much more functional in our new system. Our first step will be to insert some descriptors that are more generic and will be more useful when running reports. To do this, click on the Insert Descriptions button and we will want to be sure to have 'Cell', "Work", "Home".

#### A revised list might look like this:

| Phone Description Names (12 | 2 Entries)                                  |                                                             | ×   |
|-----------------------------|---------------------------------------------|-------------------------------------------------------------|-----|
| Warning:                    | This list of ke<br>another prog<br>changes. | eywords may also be used by<br>ram. Use caution when making |     |
| 00                          | _                                           |                                                             |     |
|                             | D                                           | Description                                                 | - î |
| Cell                        |                                             |                                                             |     |
| Cell Wife                   |                                             |                                                             |     |
| Emergency                   |                                             |                                                             |     |
| Fax                         |                                             |                                                             |     |
| Home                        |                                             |                                                             |     |
| Kim's Work                  |                                             |                                                             |     |
| Mobile                      |                                             |                                                             |     |
| School Office               |                                             |                                                             |     |
| Susie Cell                  |                                             |                                                             |     |
| Tristan Cell                |                                             |                                                             |     |
| Work                        |                                             |                                                             | ~   |
|                             |                                             |                                                             |     |
| <u>C</u> ombine D           | escriptions                                 |                                                             |     |
| Pr                          | int                                         | Close                                                       |     |

Once we have inserted the new descriptors, we will use the COMBINE DESCRIPTIONS process to move descriptions that are personal to the more generic ones. We want to use the COMBINE process instead of the Delete Descriptions process, so that we can correct those families and members that have the wrong value on their screen. If we just delete the phone description from the list, we'll end up with families and members that just have a blank phone description.

Using the COMBINE process, combine all items that include the word 'cell' into 'Cell'. We will also combine all that include 'Work' into 'Work':

| Lombine Phone Description Names X                                                                                                    |                                                                     |  |  |  |
|----------------------------------------------------------------------------------------------------|---------------------------------------------------------------------|--|--|--|
| Select a description to chan                                                                                                    | ge: Change it to this description:                                  |  |  |  |
| Cell<br>Emergency<br>Fax<br>Home<br>Mobile<br>School Office<br>Work                                                                                       | Cell<br>Emergency<br>Fax<br>Home<br>Mobile<br>School Office<br>Work |  |  |  |
| A Changes to be made:                                                                                                    | dd to List of<br>anges Below                                        |  |  |  |
| List of changes to be made:<br>Change Cell Wife into Cell<br>Change Susie Cell into Cell<br>Change Tristan Cell into Cell<br>Change Work - John into Work |                                                                     |  |  |  |
|                                                                                                    |                                                                     |  |  |  |
| Remove a Change                                                                                                    | Combine/OK                                                          |  |  |  |
| Remove All Changes                                                                                                    | Cancel                                                              |  |  |  |
|                                                                                                    |                                                                     |  |  |  |